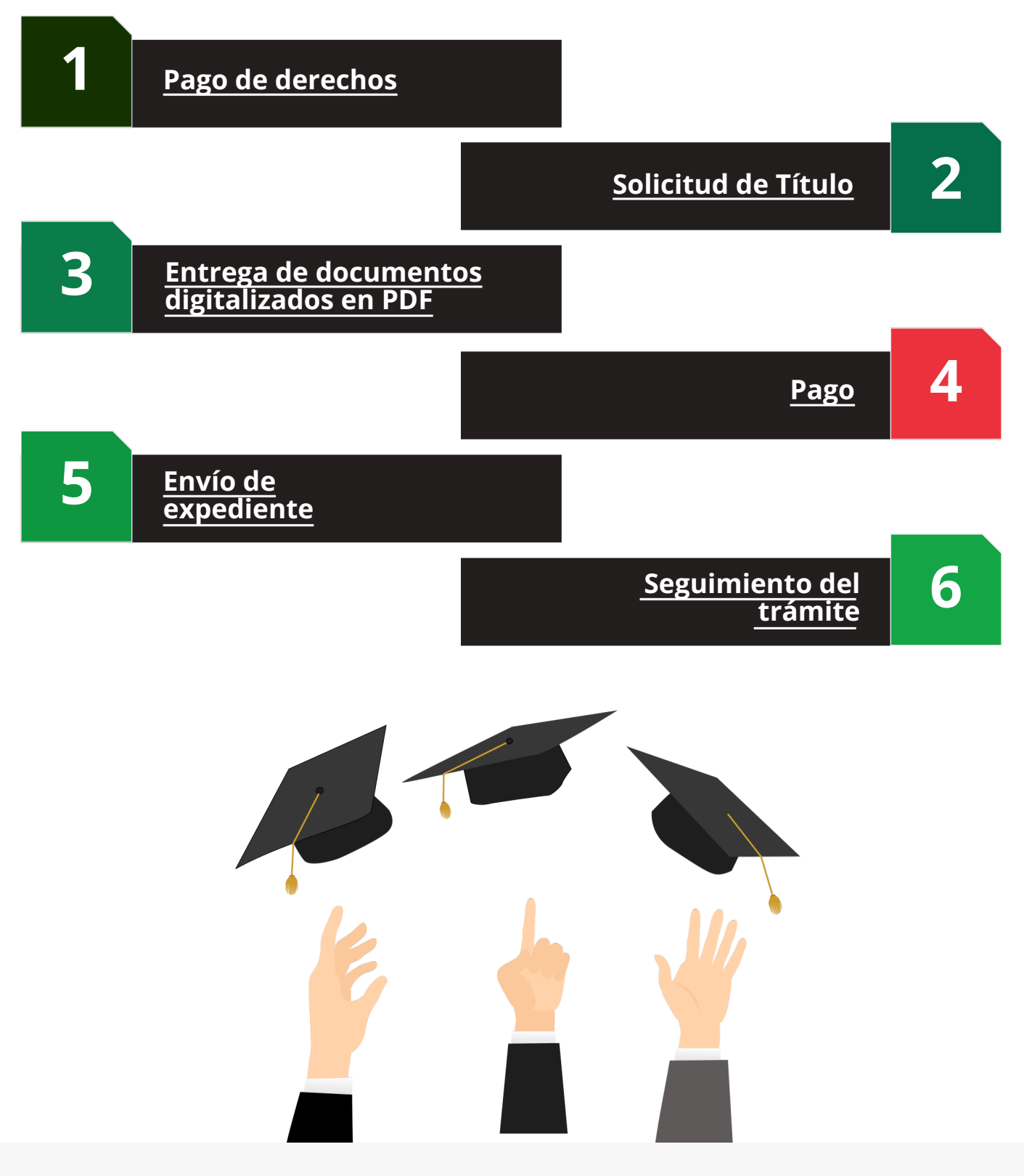

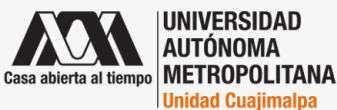

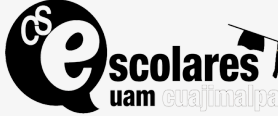

Para iniciar el trámite virtual debes ingresar a la siguiente página web: <u>https://siae.uam.mx:8443/sae/pos/AERCWBEGM001</u>

Al ingresar verás la siguiente pantalla:

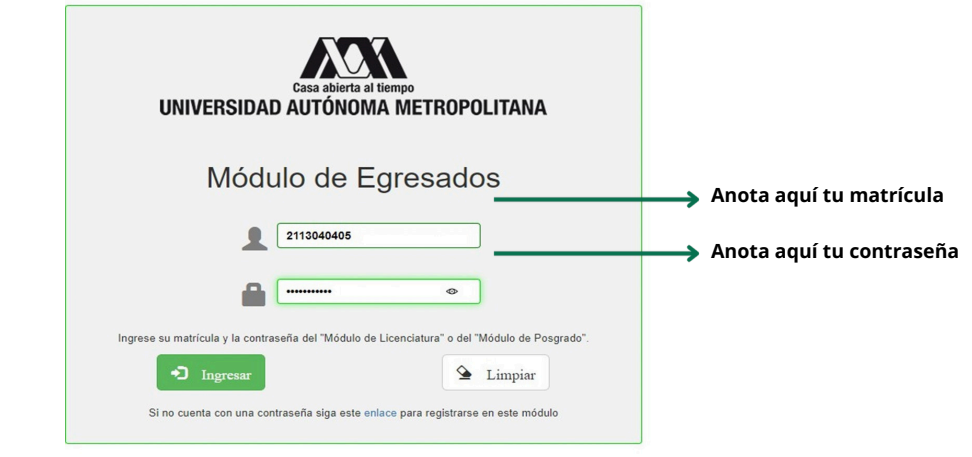

#### Nota:

La contraseña será la misma que utilizas para ingresar a tu Módulo de Información Escolar.

Si no la tienes o no la recuerdas, debes solicitarla al correo **constancias@cua.uam.mx** adjuntando credencial de alumnado o identificación oficial.

Al dar clic en ingresar te aparecerá la siguiente pantalla:

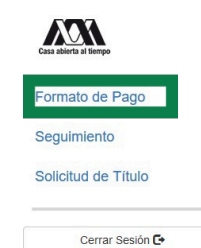

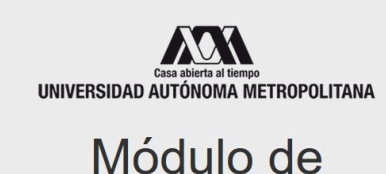

Modulo de Egresados

Sesión iniciada

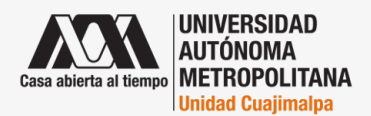

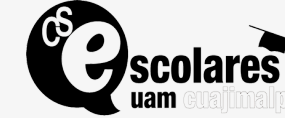

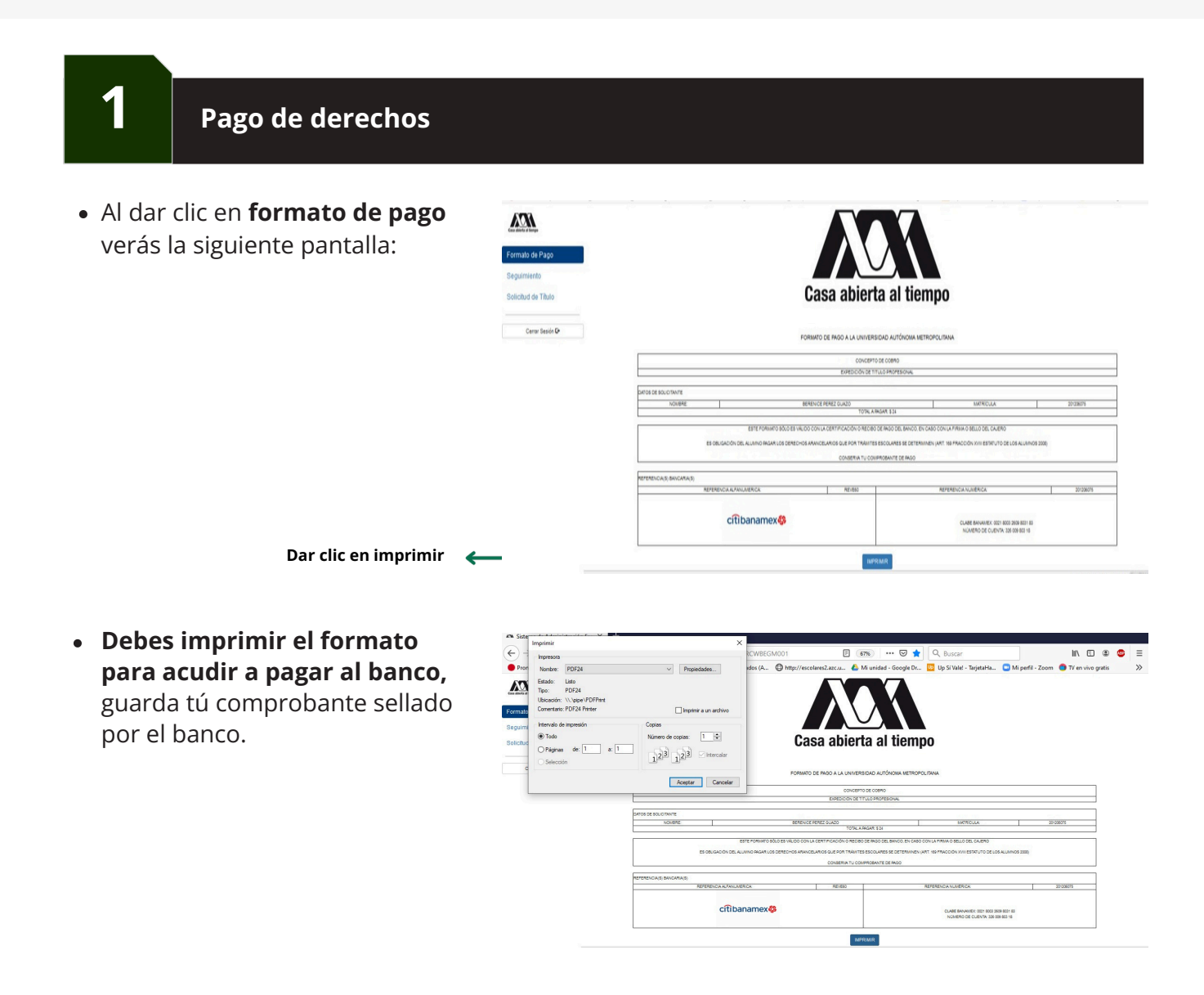

- Checar y completar los datos personales en la aplicación de solicitud de título
  - Una vez realizado el pago debes ingresar nuevamente al Módulo de Egresados
  - Dar clic en Solicitud de Título.

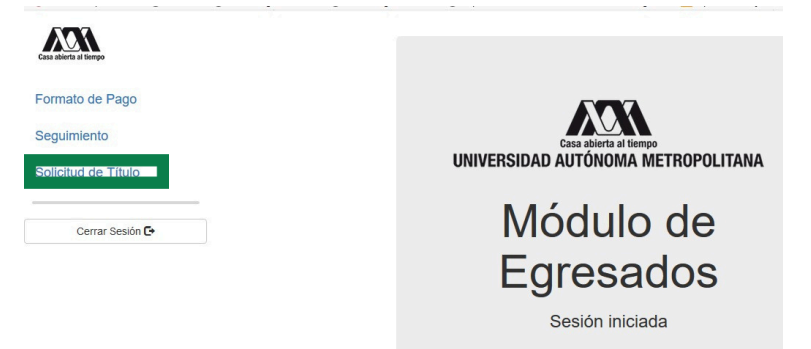

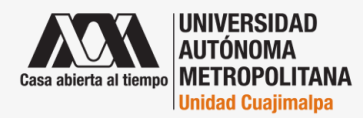

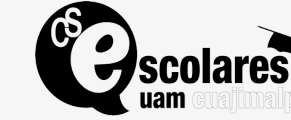

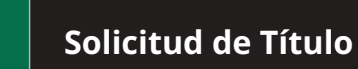

2

- Al dar clic en Solicitud de Título, visualizarás el apartado de datos personales.
- Debes verificar y, de ser el caso, modificar los datos personales que aparecen en esta sección.

| a ar tempo               |                        | SOLIC                              | ITUD PARA TRÁN                      | IITE DE TÍTU   | LO DE LICENC | IATURA               |
|--------------------------|------------------------|------------------------------------|-------------------------------------|----------------|--------------|----------------------|
| tión                     | DATOS                  | CADÉMICOS                          |                                     |                |              |                      |
| egresar al menú anterior | Matricula              | 2153068905                         | Trimestre Sol.                      | 20P            | Fecha Sol.   | 07/sep/2020          |
|                          | Unidad<br>División     | CUAJIMALPA<br>CIENCIAS NATURALES   | Trimestre de Egreso<br>E INGENIERIA | 190            | LICENCIATURA | BIOLOGO MOLECULAR    |
| Cerrar Sesión 🗗          |                        |                                    |                                     |                |              |                      |
|                          | DATOS F                | PERSONALES<br>FLISA LILIANA VILLEE | ATORRES                             |                | Nacionalidad | Mexicano             |
|                          | Agregar Ace            | ntos?  No Si                       |                                     |                |              |                      |
|                          | Fecha de<br>Nacimiento | 06/02/1997                         | RFC                                 | VITE970206EX1  | CURP         | VITE970206MDFLRL08   |
|                          | TELEFONO               | 555555555                          | CELULAR                             | 5554250069     | CORREO       | eli11_vt@hotmail.com |
|                          |                        |                                    |                                     |                |              |                      |
|                          | Cargue I               | a información de                   | Documentos y Pago,                  | entonces presi | one "ENVIAR" |                      |
|                          | constance              | as bocumentos Page                 | 1                                   |                |              |                      |

#### **Importante:**

Es importante que tus datos personales sean verídicos y actualizados ya que será el medio de contacto para tu trámite de titulación.

• Si tu nombre y apellido se acentúan, no olvides dar clic en la opción **SI** en el apartado **agregar acentos**, debes colocar en el recuadro seguido tu nombre con los acentos debidos.

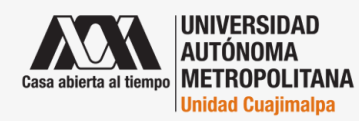

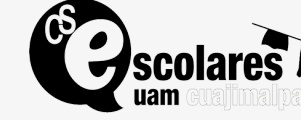

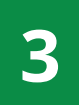

#### Entrega de documentos digitalizados en PDF

Al finalizar el llenado de los datos personales aparece la siguiente opción:
 "Cargue la información de los documentos y pagos, entonces presione enviar"

| <ul> <li>Inicia con la opción<br/>documentos.</li> </ul> | Cargue la información de Documentos y Pago, entonces presione "ENVIAR"<br>Constancias Documentos Pago                                                            |
|----------------------------------------------------------|----------------------------------------------------------------------------------------------------|
|                                                          | Requisitos                                                                                                    |
|                                                          | Otro Tipo de<br>Documento  • Revisa que el documento que cargaste corresponda y que se visualice<br>correctamente. • De no ser así elimínalo y vuélvelo a cargar |
|                                                          | Plan Estudio Nota: Es necesario cargar todos los documentos de Requisitos                                                                                        |
|                                                          | Examinar Ningún archivo seleccionado.                                                                                                    |
|                                                          | Cargar Cancelar Limpiar Guardar Archivo                                                                                                    |
|                                                          | Nombre Eliminar Archivo                                                                                                    |
|                                                          | Dar clic en Dar clic en crequisitos                                                                                                    |
| Al dar clic en requisitos t                              |                                                                                                    |

Al dar clic en requisitos te cargue la información de Documentos y Pago, entonces presione "ENVIAR" aparecerán tres opciones
 Constancias Documentos Pago
 de documentos:

| ocumentos: | Requisitos<br>Otro Tipo de<br>Documento                      | Acta de Nacimiento o Carta de Natura<br>Certificado Medio Superior o Revalida<br>CURP | Selecciona el tipo de documento que vas a cargar al sistema.     Considera que el documento debe ser en formato PDF.     Itamaño máximo del documento debe ser de 3072 kb.     Ido puedes cargar un archivo por tipo de documento.     evisa que el documento que cargaste corresponda y que se visualice     orrectamente. |
|------------|--------------------------------------------------------------|---------------------------------------------------------------------------------------|----------------------------------------------------------------------------------------------------|
| aparecen   | Plan Estudio<br>Examinar Ningún<br>Cargar Cancelar<br>Nombre | archivo seleccionado.                                                                 | De no ser asi eliminalo y vuélvelo a cargar Nota: Es necesario cargar todos los documentos de Requisitos chivo                                                                                                    |
|            | Eliminar Arch                                                | nivo                                                                                  |                                                                                                    |

 Inicia con el acta de nacimiento para lo cual debes elegir la opción y al hacerlo se verá de la siguiente forma:

| Requisitos                | Acta de Nacimiento o Carta   | Selecciona el tipo de documento que vas a cargar al sistema.     Considera que el documento debe ser en formato PDF.     El tamaño máximo del documento debe ser de 3072 kb. |
|---------------------------|------------------------------|----------------------------------------------------------------------------------------------------|
| Otro Tipo de<br>Documento |                              | <ul> <li>Solo puedes cargar un archivo por tipo de documento.</li> <li>Revisa que el documento que cargaste corresponda y que se visualica<br/>correctamente.</li> </ul>     |
| Plan Estudio              |                              | • De no ser asi eliminalo y vuélvelo a cargar      Nota: Es necesario cargar todos los documentos de Requisitos                                                              |
| Examinar Ningú            | )<br>n archivo seleccionado. |                                                                                                    |
| Cargar Cancelar           | Limpiar Guarda               | r Archivo                                                                                                    |

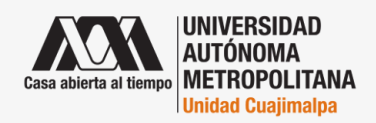

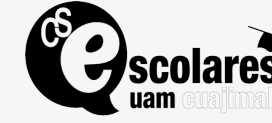

#### Coordinación de Sistemas Escolares:

**Correos electrónicos:** titulos@cua.uam.mx y ccse@cua.uam.mx **Teléfono:** 5558146500 Ext. 3403 y 6521

| Elige el archivo de tu Acta de<br>nacimiento de la carpeta                              | Cargue la inform                                                          | ación de Documentos y Pago,<br>tos Pago                                                         | entonces presione "ENVIAR"                                                                                                    |
|-----------------------------------------------------------------------------------------|---------------------------------------------------------------------------|-------------------------------------------------------------------------------------------------|----------------------------------------------------------------------------------------------------|
| donde archivaste tus                                                                    | Requisitos                                                                | Acta de Nacimiento o Carta 🔹                                                                    | <ul> <li>Selecciona el tipo de documento que vas a cargar al sistema.</li> <li>Considera que el documento debe ser en formato PDF.</li> <li>El tamaño máximo del documento debe ser de 3072 kb.</li> </ul> |
| documentos.                                                                             | Otro Tipo de<br>Documento                                                 | •                                                                                               | <ul> <li>Solo puedes cargar un archivo por tipo de documento.</li> <li>Revisa que el documento que cargaste corresponda y que se visualice<br/>correctamente.</li> </ul>                                   |
|                                                                                         | Plan Estudio                                                              | •                                                                                               | <ul> <li>De no ser asi eliminalo y vuélvelo a cargar</li> <li>Nota: Es necesario cargar todos los documentos de Requisitos</li> </ul>                                                                      |
|                                                                                         | Filename: Acta_nacimie<br>Filesize: 829912 B<br>Filetype: application/pdf | nto.pdf                                                                                         |                                                                                                    |
| El archivo del acta<br>deberá verse aquí<br>Una vez que veamos<br>el archivo damos clic | 1<br>Examinar Acta_nac<br>Cargar Cancelar<br>Nombre<br>Eliminar Archi     | 00%<br>imiento.pdf<br>Limpiar Guardar Arch                                                      | ivo                                                                                                    |
| en cargar.                                                                              |                                                                           |                                                                                                 |                                                                                                    |
|                                                                                         | Cargue la inform<br>Constancias Docume                                    | nación de Documentos y Pago<br>nos Pago                                                         | , entonces presione "ENVIAR"                                                                                                    |
|                                                                                         | Requisitos                                                                | Acta de Nacimiento o Carta 🔹                                                                    | <ul> <li>Selecciona el tipo de documento que vas a cargar al sistema.</li> <li>Considera que el documento debe ser en formato PDF.</li> <li>El tamaño máximo del documento debe ser de 3072 kb.</li> </ul> |
|                                                                                         | Otro Tipo de<br>Documento                                                 | •                                                                                               | <ul> <li>Solo puedes cargar un archivo por tipo de documento.</li> <li>Revisa que el documento que cargaste corresponda y que se visualice correctamente.</li> </ul>                                       |
|                                                                                         | Plan Estudio                                                              | •                                                                                               | <ul> <li>De no ser asi eliminalo y vuélvelo a cargar</li> <li>Nota: Es necesario cargar todos los documentos de Requisitos</li> </ul>                                                                      |
|                                                                                         | Filename: Acta_nacimie<br>Filesize: 829912 B<br>Filetype: application/pdf | nto.pdf                                                                                         |                                                                                                    |
|                                                                                         | Examinar Acta_na<br>Cargar Cancelar<br>Nombre                             | 00%<br>cimiento.pdf<br>Limpiar Guardar Arc                                                      | livo                                                                                                    |
|                                                                                         | Eliminar Archi                                                            |                                                                                                 | ndo se termine de cargar                                                                                                    |
|                                                                                         |                                                                           | da                                                                                              | lic en guardar archivo                                                                                                    |
| • Al dar clic en guardar archivo,                                                       | Cargue la informac                                                        | ión de Documentos y Pago, entonces presior<br>Pago                                              | ie "ENVIAR"                                                                                                    |
| visualizaras que ya se<br>almaceno en la aplicación                                     | Requisitos A<br>Otro Tipo de                                              | cta de Nacimiento o Carta    Selecciona e upo<br>Considera que el<br>El tamaño máxim<br>UNIFACE | de occumento debe vas à cargará al assema.<br>Economico debe se a formanto POL:<br>atra na archivo por tipo de documento.<br>atra na archivo por tipo de documento.                                        |
| como sigue:                                                                             | Plan Estudio                                                              | Almacenamiento Exitoso!                                                                         | insto y veótvelo a cargar<br>gar tedos los documentos de Requisitor                                                                                                    |
| Dar clic aqı                                                                            | JÍ Kamnar Ningun arch<br>Cargar Cancelar Li                               | vo seleccionan OK<br>mpiar Guardar Archivo                                                      |                                                                                                    |
| Papita los mismos pasos:                                                                | Communa la info                                                           | manián da Dagumantas y Ba                                                                       |                                                                                                    |
| <ul> <li>Certificado de bachillerato</li> </ul>                                         | Cargue la Info<br>Constancias Docu                                        | mentos Pago                                                                                     | go, entonces presione "ENVIAR"                                                                                                    |
| ◦ CURP                                                                                  | Requisitos                                                                | Acta de Nacimiento o Carta                                                                      | <ul> <li>Selecciona el tipo de documento que vas a cargar al sistema.</li> <li>Considera que el documento debe ser en formato PDF.</li> <li>El tamaño máximo del documento debe ser de 3072 kb.</li> </ul> |
|                                                                                         | Otro Tipo de<br>Documento                                                 |                                                                                                 | <ul> <li>Solo puedes cargar un archivo por tipo de documento.</li> <li>Revisa que el documento que cargaste corresponda y que se visualice<br/>correctamente.</li> </ul>                                   |
|                                                                                         | Plan Estudio                                                              |                                                                                                 | De no ser asi eliminalo y vuélvelo a cargar     Nota: Es necesario cargar todos los documentos de Requisitos                                                                                               |
|                                                                                         | Evaminar Ning                                                             | ún archivo seleccionado                                                                         |                                                                                                    |
|                                                                                         | Cargar Cancela<br>Nombre                                                  | ar Limpiar Guardar                                                                              | Archivo                                                                                                    |
| Como ves el documento ya está 🖌 🗕 almacenado en la aplicación                           | Acta de Nacimiento (                                                      | o Carta de Naturalización Eliminar Archivo                                                      |                                                                                                    |
|                                                                                         |                                                                           | ↓ No<br>↓ elin                                                                                  | debes dar clic en<br>ninar archivo                                                                                                    |
|                                                                                         |                                                                           |                                                                                                 |                                                                                                    |
|                                                                                         | res                                                                       | oordinación de Sister<br>orreos electrónicos: t                                                 | mas Escolares:<br>itulos@cua.uam.mx y ccse@cua.uam.mx                                                                                                    |
| Unidad Cuajimalpa                                                                       | jimalpa T                                                                 | eléfono: 5558146500                                                                             | Ext. 3403 y 6521                                                                                                    |

| todos los documentos la                                                                                                    | Constancias Docum                                                                                                    | macion de Documentos y Pag<br>entos Pago                                         | o, entonces presione "ENVIAR"                                                                                                    |
|----------------------------------------------------------------------------------------------------|----------------------------------------------------------------------------------------------------|----------------------------------------------------------------------------------|----------------------------------------------------------------------------------------------------|
| pantalla se mostrará así:                                                                                                    | Requisitos                                                                                                    | CURP -                                                                           | Selecciona el tipo de documento que vas a cargar al sistema.     Considera que el documento debe ser en formato PDF.                                                                                                    |
| F                                                                                                    |                                                                                                    |                                                                                  | El tamaño máximo del documento debe ser de 3072 kb.     Solo puedos correctino por tino de decumento                                                                                                    |
|                                                                                                    | Otro Tipo de                                                                                                    | •                                                                                | Solo puedes cargar un archivo por upo de documento.     Revisa que el documento que cargaste corresponda y que se visualice                                                                                                    |
|                                                                                                    | Documento                                                                                                    |                                                                                  | <ul> <li>correctamente.</li> <li>De no ser así elimínalo y vuélvelo a cargar</li> </ul>                                                                                                    |
|                                                                                                    | Plan Estudio                                                                                                    | •                                                                                | Nota: Es necesario cargar todos los documentos de Requisitos                                                                                                    |
|                                                                                                    | Examinar Ningúr<br>Cargar Cancelar                                                                                                    | n archivo seleccionado.<br>Limpiar Guardar Ar                                    | chivo                                                                                                    |
| subieron los documentos:                                                                                                    | Acta de Nacimiento o (                                                                                                    | Carta de Naturalización Eliminar Archivo                                         |                                                                                                    |
| acta de nacimiento,                                                                                                    | Certificado Medio Sup                                                                                                    | erior o Revalidación SEP Eliminar Archivo                                        |                                                                                                    |
| certificado y CURP.                                                                                                    | CURP                                                                                                    | Eliminar Archivo                                                                 |                                                                                                    |
|                                                                                                    | OON                                                                                                    | EmmarAddivo                                                                      |                                                                                                    |
| • El siguiente paso es subir los                                                                                                    | Carque la infor                                                                                                    | mación de Documentos y Par                                                       | o enfonces presione "ENVIAR"                                                                                                    |
| <ul> <li>El siguiente paso es subir los<br/>archivos en donde indica</li> </ul>                                                                                                    | Cargue la inform                                                                                                    | mación de Documentos y Pago                                                      | o, entonces presione "ENVIAR"                                                                                                    |
| <ul> <li>El siguiente paso es subir los<br/>archivos en donde indica</li> <li>"otro tipo de documentos"</li> </ul>                                                                                                    | Cargue la inforr<br>Constancias Docume<br>Requisitos                                                                                                    | mación de Documentos y Pago                                                      | o, entonces presione "ENVIAR"<br>• Selecciona el tipo de documento que vas a cargar al sistema.<br>• Considera que el documento debe ser en formato PDF                                                                                                    |
| <ul> <li>El siguiente paso es subir los<br/>archivos en donde indica</li> <li>"otro tipo de documentos"<br/>y aguí nos muestra que</li> </ul>                                                                                  | Cargue la inforr<br>Constancias Docume<br>Requisitos                                                                                                    | mación de Documentos y Pago<br>ntos Pago                                         | <ul> <li>o, entonces presione "ENVIAR"</li> <li>Selecciona el tipo de documento que vas a cargar al sistema.</li> <li>Considera que el documento debe ser en formato PDF.</li> <li>El tamaño máximo del documento debe ser de 3072 kb.</li> </ul>                                                                                                    |
| <ul> <li>El siguiente paso es subir los<br/>archivos en donde indica</li> <li>"otro tipo de documentos"<br/>y aquí nos muestra que<br/>deberás subir:</li> </ul>                                                               | Cargue la inform<br>Constancias Docume<br>Requisitos<br>Otro Tipo de                                                                                                    | mación de Documentos y Page<br>ntos Pago                                         | <ul> <li>Selecciona el tipo de documento que vas a cargar al sistema.</li> <li>Considera que el documento debe ser en formato PDF.</li> <li>El tamaño máximo del documento debe ser de 3072 kb.</li> <li>Solo puedes cargar un archivo por tipo de documento.</li> <li>Revisa que el documento que cargaste corresponda y que se visualice</li> </ul>                                                                                                    |
| <ul> <li>El siguiente paso es subir los<br/>archivos en donde indica</li> <li>"otro tipo de documentos"<br/>y aquí nos muestra que<br/>deberás subir:</li> </ul>                                                               | Cargue la inform<br>Constancias Docume<br>Requisitos<br>Otro Tipo de<br>Documento                                                                                                    | mación de Documentos y Pago<br>antos Pago<br>CURP ~<br> <br>Constancia de Idioma | <ul> <li>selecciona el tipo de documento que vas a cargar al sistema.</li> <li>Considera que el documento debe ser en formato PDF.</li> <li>El tamaño máximo del documento debe ser de 3072 kb.</li> <li>Solo puedes cargar un archivo por tipo de documento.</li> <li>Revisa que el documento que cargaste corresponda y que se visualice correctamente.</li> <li>De no ser asi eliminalo y vuélvelo a cargar</li> </ul>                                                                                                    |
| <ul> <li>El siguiente paso es subir los<br/>archivos en donde indica</li> <li>"otro tipo de documentos"<br/>y aquí nos muestra que<br/>deberás subir:</li> </ul>                                                               | Cargue la inform<br>Constancias Docume<br>Requisitos<br>Otro Tipo de<br>Documento<br>Plan Estudio                                                                                                    | CURP        I        Constancia de Idioma<br>No Adeudo Biblioteca                | <ul> <li>o, entonces presione "ENVIAR"</li> <li>Selecciona el tipo de documento que vas a cargar al sistema.</li> <li>Considera que el documento debe ser en formato PDF.</li> <li>El tamaño máximo del documento debe ser de 3072 kb.</li> <li>Solo puedes cargar un archivo por tipo de documento.</li> <li>Revisa que el documento que cargaste corresponda y que se visualice correctamente.</li> <li>De no ser asi eliminalo y vuélvelo a cargar</li> <li>Nota: Es necesario cargar todos los documentos de Requisitos</li> </ul> |
| <ul> <li>El siguiente paso es subir los archivos en donde indica</li> <li>"otro tipo de documentos" y aquí nos muestra que deberás subir:</li> <li>Los documentos que deberás subir en otro tipo de</li> </ul>                 | Cargue la inform<br>Constancias Docume<br>Requisitos<br>Otro Tipo de<br>Documento<br>Plan Estudio                                                                                                    | CURP  Constancia de Idioma No Adeudo Eaboratorio                                 | <ul> <li>o, entonces presione "ENVIAR"</li> <li>Selecciona el tipo de documento que vas a cargar al sistema.</li> <li>Considera que el documento debe ser en formato PDF.</li> <li>El tamaño máximo del documento debe ser de 3072 kb.</li> <li>Solo puedes cargar un archivo por tipo de documento.</li> <li>Revisa que el documento que cargaste corresponda y que se visualice correctamente.</li> <li>De no ser asi eliminalo y vuélvelo a cargar</li> <li>Nota: Es necesario cargar todos los documentos de Requisitos</li> </ul> |
| <ul> <li>El siguiente paso es subir los archivos en donde indica</li> <li>"otro tipo de documentos"<br/>y aquí nos muestra que deberás subir:</li> <li>Los documentos que deberás subir en otro tipo de documentos.</li> </ul> | Cargue la inform<br>Constancias Docume<br>Requisitos<br>Otro Tipo de<br>Documento<br>Plan Estudio                                                                                                    |                                                                                  | <ul> <li>o, entonces presione "ENVIAR"</li> <li>Selecciona el tipo de documento que vas a cargar al sistema.</li> <li>Considera que el documento debe ser en formato PDF.</li> <li>El tamaño máximo del documento debe ser de 3072 kb.</li> <li>Solo puedes cargar un archivo por tipo de documento.</li> <li>Revisa que el documento que cargaste corresponda y que se visualice correctamente.</li> <li>De no ser asi eliminalo y vuélvelo a cargar</li> <li>Nota: Es necesario cargar todos los documentos de Requisitos</li> </ul> |
| <ul> <li>El siguiente paso es subir los archivos en donde indica</li> <li>"otro tipo de documentos" y aquí nos muestra que deberás subir:</li> <li>Los documentos que deberás subir en otro tipo de documentos.</li> </ul>     | Cargue la inform<br>Constancias Docume<br>Requisitos<br>Otro Tipo de<br>Documento<br>Plan Estudio<br>Examinar Ningún<br>Cargar Cancelar                                                               |                                                                                  | <ul> <li>entonces presione "ENVIAR"</li> <li>Selecciona el tipo de documento que vas a cargar al sistema.</li> <li>Considera que el documento debe ser en formato PDF.</li> <li>El tamaño máximo del documento debe ser de 3072 kb.</li> <li>Solo puedes cargar un archivo por tipo de documento.</li> <li>Revisa que el documento que cargaste corresponda y que se visualice correctamente.</li> <li>De no ser asi eliminalo y vuélvelo a cargar</li> <li>Nota: Es necesario cargar todos los documentos de Requisitos</li> </ul>    |
| <ul> <li>El siguiente paso es subir los archivos en donde indica</li> <li>"otro tipo de documentos" y aquí nos muestra que deberás subir:</li> <li>Los documentos que deberás subir en otro tipo de documentos.</li> </ul>     | Cargue la inform<br>Constancias Docume<br>Requisitos<br>Otro Tipo de<br>Documento<br>Plan Estudio<br>Examinar Ningún<br>Cargar Cancelar<br>Nombre                                                     |                                                                                  | <ul> <li>o, entonces presione "ENVIAR"</li> <li>Selecciona el tipo de documento que vas a cargar al sistema.</li> <li>Considera que el documento debe ser en formato PDF.</li> <li>El tamaño máximo del documento debe ser de 3072 kb.</li> <li>Solo puedes cargar un archivo por tipo de documento.</li> <li>Revisa que el documento que cargaste corresponda y que se visualice correctamente.</li> <li>De no ser así eliminalo y vuélvelo a cargar</li> <li>Nota: Es necesario cargar todos los documentos de Requisitos</li> </ul> |
| <ul> <li>El siguiente paso es subir los archivos en donde indica</li> <li>"otro tipo de documentos" y aquí nos muestra que deberás subir:</li> <li>Los documentos que deberás subir en otro tipo de documentos.</li> </ul>     | Cargue la inform<br>Constancias Docume<br>Requisitos<br>Otro Tipo de<br>Documento<br>Plan Estudio<br>Examinar Ningún<br>Cargar Cancelar<br>Nombre<br>Acta de Nacimiento o C                           |                                                                                  | <ul> <li>o, entonces presione "ENVIAR"</li> <li>Selecciona el tipo de documento que vas a cargar al sistema.</li> <li>Considera que el documento debe ser en formato PDF.</li> <li>El tamaño máximo del documento debe ser de 3072 kb.</li> <li>Solo puedes cargar un archivo por tipo de documento.</li> <li>Revisa que el documento que cargaste corresponda y que se visualice correctamente.</li> <li>De no ser asi eliminalo y vuélvelo a cargar</li> <li>Nota: Es necesario cargar todos los documentos de Requisitos</li> </ul> |
| <ul> <li>El siguiente paso es subir los archivos en donde indica</li> <li>"otro tipo de documentos" y aquí nos muestra que deberás subir:</li> <li>Los documentos que deberás subir en otro tipo de documentos.</li> </ul>     | Cargue la inform<br>Constancias Docume<br>Requisitos<br>Otro Tipo de<br>Documento<br>Plan Estudio<br>Examinar Ningún<br>Cargar Cancelar<br>Nombre<br>Acta de Nacimiento o C<br>Certificado Medio Supe |                                                                                  | <ul> <li>o, entonces presione "ENVIAR"</li> <li>Selecciona el tipo de documento que vas a cargar al sistema.</li> <li>Considera que el documento debe ser en formato PDF.</li> <li>El tamaño máximo del documento debe ser de 3072 kb.</li> <li>Solo puedes cargar un archivo por tipo de documento.</li> <li>Revisa que el documento que cargaste corresponda y que se visualice correctamente.</li> <li>De no ser asi eliminalo y vuélvelo a cargar</li> <li>Nota: Es necesario cargar todos los documentos de Requisitos</li> </ul> |

- Al dar clic en otro tipo de documentos visualizarás los documentos que debes subir:
  - Constancia de idioma
  - No adeudo biblioteca (subir la constancia de no adeudo de materiales)
  - No adeudo de laboratorio (subir la constancia de no adeudo de materiales)
  - No adeudo económico (subir la constancia de no adeudo a la tesorería, se te enviará junto con la de no adeudo de material)
- Para subir estos documentos realiza los mismos pasos que con los documentos anteriores.

| • En esta pantalla te muestra                            | Cargue la información de Docu<br>Constancias Documentos Pago                                                                                                    | mentos y Pago, entonces presione "ENVIAR"                                                                                                    |
|----------------------------------------------------------|----------------------------------------------------------------------------------------------------|----------------------------------------------------------------------------------------------------|
| que ya subiste todos los<br>documentos sólo te falta el  | Requisitos                                                                                                    | Selecciona el tipo de documento que vas a cargar al sistema.     Considera que el documento debe ser en formato PDF.     El tamaño máximo del documento debe ser de 3072 kb. |
| pago, que se explicará en el                             | Otro Tipo de<br>Documento udo Económico                                                                                                    | <ul> <li>Solo puedes cargar un archivo por tipo de documento.</li> <li>Revisa que el documento que cargaste corresponda y que se visualice correctamente.</li> </ul>         |
| paso siguiente.                                          | Plan Estudio                                                                                                    | • De no ser asi eliminalo y vuélvelo a cargar      Nota: Es necesario cargar todos los documentos de Requisitos                                                              |
| Aquí puedes visualizar que subiste todos los documentos. | Examinar Ningún archivo seleccionado.<br>Cargar Cancelar Limpiar<br>Nombre<br>Constancia de Idioma<br>No Adeudo Biblioteca<br>No Adeudo Laboratorio<br>No Adeudo Económico (Tesorería)<br>Acta de Nacimiento o Carta de Naturalización<br>Certificado Medio Superior o Revalidación SEP<br>CURP | Guardar Archivo<br>Eliminar Archivo<br>Eliminar Archivo<br>Eliminar Archivo<br>Eliminar Archivo<br>Eliminar Archivo                                                          |

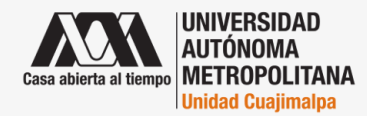

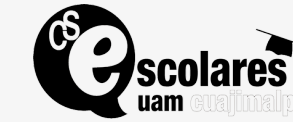

#### Coordinación de Sistemas Escolares:

**Correos electrónicos:** titulos@cua.uam.mx y ccse@cua.uam.mx **Teléfono:** 5558146500 Ext. 3403 y 6521

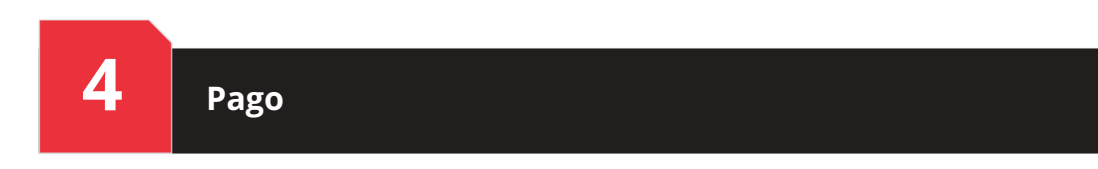

#### • Para subir el pago debes hacer lo siguiente:

| Cargue la información d                                                                                                 | le Documentos y Pago, entonces presione "ENVIAR"                                                                                                    |                                               |           |
|----------------------------------------------------------------------------------------------------|----------------------------------------------------------------------------------------------------|-----------------------------------------------|-----------|
| Dar clic en pago                                                                                                    | IANTTetal a Dagar                                                                                                    |                                               |           |
|                                                                                                    | Amiliota a Pagar<br>24.00 Imprime Ficha<br>• Selecciona el tipo de documento que vas a cargar al sistema                                                                                                    |                                               |           |
| Dar clic aquí                                                                                                    | <ul> <li>Senectiona e que ou occumento que vas a cargar a asistenia.</li> <li>Considera que el documento debe ser en formato PDF.</li> <li>El tamaño máximo del documento debe ser de 2012 kb.</li> <li>Solo puedes cargar un archivo por tipo de documento.</li> <li>Revisa que el documento que cargaste corresponda y que se visualice correctamente.</li> <li>De no ser asi eliminalo y vuélvelo a cargar</li> </ul> |                                               |           |
| Busca el archivo Examinar Ningún archivo sele<br>Carga el archivo Cargar Cancelar Limpiar<br>Nombre<br>Eliminar Archivo | eccionado.<br>Guardar Archivo                                                                                                    |                                               |           |
| 0                                                                                                    | Guarda el<br>archivo                                                                                                    |                                               |           |
| • Cuando busques el archivo, Constancia                                                                                 | as Documentos Pago                                                                                                    |                                               |           |
| lo cargues y lo guardes Nivel                                                                                           | Costo Trabajador UAM Total a Pagar                                                                                                    |                                               |           |
| visualizarás esta pantalla:                                                                                             | Comprobante de Pago          de       Comprobante de Pago    Solo puedes cargar un archivo por tipo de documento que vas a carga Solo puedes cargar un archivo por tipo de documento debe ser de 2º                                                                                                    | ar al sistema.<br>o PDF.<br>D12 kb.<br>nento. |           |
| Examinar                                                                                                    | Revisa que el documento que cargaste correspo<br>correctamente.     De no ser asi eliminalo y vuélvelo a cargar                                                                                                    | nda y que se v                                | isualice  |
| Tu pago ya está cargado                                                                                                 | Cancelar Limpiar Guardar Archivo                                                                                                    |                                               |           |
| Es importante verificar que pe                                                                                          | Cargue la información de Documentos y Pago, entonces presione "ENVIAR"                                                                                                    |                                               |           |
| es importante venitar que no                                                                                            | Constancias Documentos Pago                                                                                                    |                                               | _         |
| damos clis en constancias y                                                                                             | Descripción                                                                                                    | Cubierto                                      | No Aplica |
| verifica si tienes algún adeudo.                                                                                        | Constancia de Idioma                                                                                                    | <b>I</b>                                      |           |
| <ul> <li>Como se aprecia las<br/>constancias ya están cubiertas</li> </ul>                                              | No Adeudo Biblioteca                                                                                                    |                                               |           |
|                                                                                                    | No Adeudo Laboratorio                                                                                                    |                                               |           |
| Dar clic en<br>Constancias                                                                                              | No Adeudo Económico (Tesorería)                                                                                                    |                                               |           |

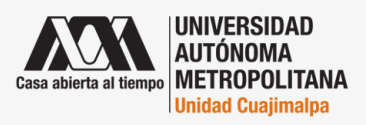

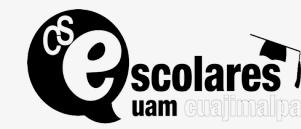

## Envío de expediente

5

• Una vez registrados todos los documentos, constancias y pago debes enviar el expediente, para ello vamos al principio de la página de solicitud para trámite de título y damos clic en enviar.

|                                                            |                                                                                                    |                                                                                                    |                                                                                                    | O DE LICENC                                                                                                    | Enviar                                                                                                    |
|------------------------------------------------------------|----------------------------------------------------------------------------------------------------|----------------------------------------------------------------------------------------------------|----------------------------------------------------------------------------------------------------|----------------------------------------------------------------------------------------------------|----------------------------------------------------------------------------------------------------|
| Titulación                                                 |                                                                                                    |                                                                                                    |                                                                                                    |                                                                                                    |                                                                                                    |
|                                                            | Matricula 2153068905                                                                                                    | Trimestre Sol.                                                                                                   | 20P                                                                                                    | Fecha Sol.                                                                                                    | 07/sep/2020                                                                                                    |
| ← Regresar al menu antenor                                 | Unidad CUAJIMALPA                                                                                                    | Trimestre de Egreso                                                                                              | 190                                                                                                    | LICENCIATURA                                                                                                    | BIOLOGO MOLECULAR                                                                                                    |
| Cerrar Sesión 🗗                                            |                                                                                                    |                                                                                                    |                                                                                                    |                                                                                                    |                                                                                                    |
|                                                            | DATOS PERSONALES                                                                                                    | TORRES                                                                                                    |                                                                                                    | Nacionalidad                                                                                                    | Mexicano                                                                                                    |
|                                                            | Fecha de<br>Nacimiento 06/02/1997                                                                                                    | RFC                                                                                                    | VITE970206EX1                                                                                                    | CURP                                                                                                    | VITE970206MDFLRL08                                                                                                    |
|                                                            | TELEFONO 5555555555                                                                                                    | CELULAR                                                                                                    | 5554250069                                                                                                    | CORREO                                                                                                    | eli11_vt@hotmail.com                                                                                                    |
| ir clic en enviar te                                       | 🗥 Sistema de Administración Esco X                                                                                                    | +                                                                                                    |                                                                                                    |                                                                                                    | enviar 🕹                                                                                                    |
| ecerá el cuadro de<br>ogo siguiente:                       | <ul> <li>← → C<sup>4</sup> </li> <li>← Pronósticos para la Asi </li> <li>⊕ Mon</li> </ul>                                                                      | 🛈 🔒 https://si                                                                                                   | ae.uam.mx:8443/sa Modulo Egresados I Titulación                                                                                                    | ee/pos/AERCWBIC<br>(A 💮 http://esc                                                                                                    | 5M001<br>:olares2.azc.u 💧 Mi unidad - Gooç                                                                                 |
| ecerá el cuadro de<br>ogo siguiente:                       | <ul> <li>Pronósticos para la Asi          Mono         Mono         Casa abierta al tiempo         Inticio     </li> </ul>                                     | ① A https://si<br>dulo Egresados (Al €                                                                           | ae.uam.mx:8443/sa<br>Modulo Egresados I<br>Titulación<br>Salir                                                                                             | (A   http://eso                                                                                                    | SM001<br>Solares2.azc.u 🍐 Mi unidad - Goog<br>CITUD PARA TRÁMIT                                                            |
| ecerá el cuadro de<br>ogo siguiente:                       | <ul> <li>C'          <ul> <li>Pronósticos para la Asi</li> <li>Mono</li> </ul> </li> <li>Casa abierta al tiempo</li> <li>Inicio</li> <li>Titulación</li> </ul> | ① A https://si                                                                                                   | Aee.uam.mx:8443/sa<br>Modulo Egresados I<br>Titulación<br>Salir<br>DATOS ACA                                                                               | A Http://esc<br>SOLIC                                                                                                    | SM001<br>solares2.azc.u 🍐 Mi unidad - Goog<br>CITUD PARA TRÁMIT                                                            |
| ecerá el cuadro de<br>ogo siguiente:                       | <ul> <li>← → C</li></ul>                                                                                                    | ① ▲ https://si<br>dulo Egresados (Al €                                                                           | Ae.uam.mx:8443/sa<br>Modulo Egresados I<br>Titulación<br>Salir<br>DATOS ACA<br>Matrícula                                                                   | Interpos/AERCWBIC<br>(A ) http://eso<br>SOLIC<br>DÉMICOS                                                                                                    | SM001<br>solares2.azc.u 🍐 Mi unidad - Goog<br>CITUD PARA TRÁMIT<br>Trimestre Sol.                                          |
| ecerá el cuadro de<br>ogo siguiente:                       | <ul> <li>← → C</li></ul>                                                                                                    | Attps://si dulo Egresados (Al      CE  Stimado HECTOR AE titud de título fue env ue guarda tu trámite            | Ae.uam.mx:8443/sa<br>Modulo Egresados r<br>Titulación<br>Salir<br>DATOS ACA<br>Matricula 2<br>FEL CAMPUZANO I<br>iada, puedes revis<br>ingresando a SEG    | Ale/pos/AERCWBIC<br>(A   http://esc<br>SOLIC<br>SOLIC<br>SOLIC<br>SOLIC<br>ROCHA Tu<br>ar el estatus<br>UIMIENTO                                                                                                    | SM001<br>colares2.azc.u A Mi unidad - Goog<br>CITUD PARA TRÁMIT<br>Trimestre Sol.<br>Trimestre de Egreso 190<br>INGENIERIA |
| ecerá el cuadro de<br>ogo siguiente:<br>Dar clic en ok 🛛 🗲 | <ul> <li>← → C</li></ul>                                                                                                    | O https://si dulo Egresados (Al      O     Stimado HECTOR AE     Itud de título fue env     ie guarda tu trámite | Ae.uam.mx:8443/sa<br>Modulo Egresados r<br>Titulación<br>Salir<br>DATOS ACA<br>Matrícula<br>20<br>EL CAMPUZANO r<br>lada, puedes revis<br>ingresando a SEG | Alexandre Solution<br>A Http://esc<br>SOLIC<br>SOLIC | SM001<br>colares2.azc.u A Mi unidad - Goog<br>CITUD PARA TRÁMIT<br>Trimestre Sol.<br>Trimestre de Egreso 190<br>INGENIERIA |

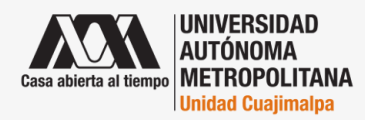

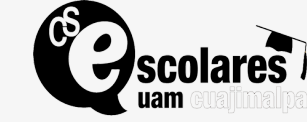

Coordinación de Sistemas Escolares:

**Correos electrónicos:** titulos@cua.uam.mx y ccse@cua.uam.mx **Teléfono:** 5558146500 Ext. 3403 y 6521

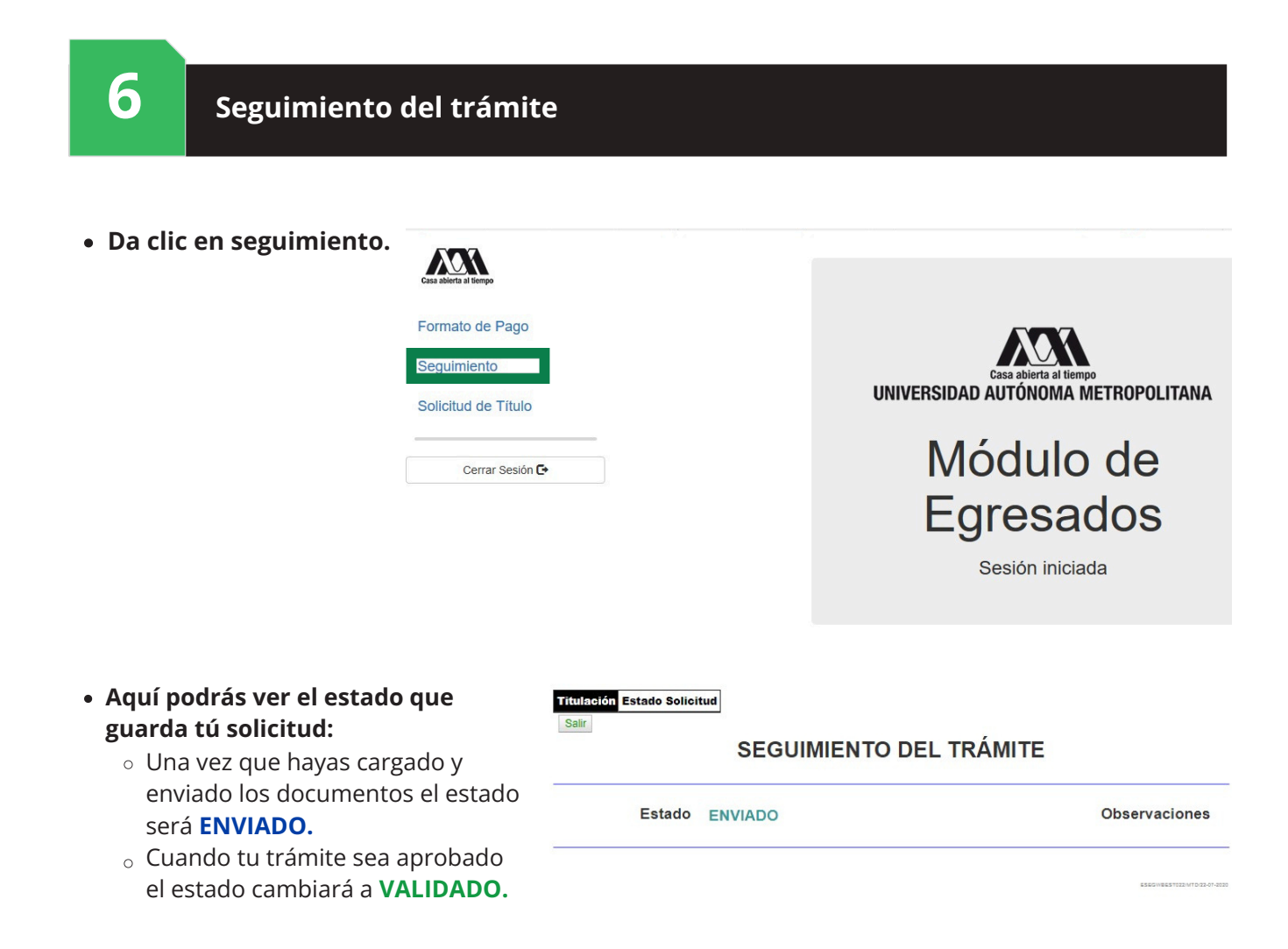

#### Nota:

El tiempo para cambiar de estado a VALIDADO o RECHAZADO puede ser de 15 días hábiles aproximadamente.

EN EL CASO DE QUE TU TRÁMITE TENGA ESTADO DE RECHAZADO, EN EL APARTADO DE OBSERVACIONES, TE INDICAREMOS EL MOTIVO Y LO QUE DEBES HACER PARA CORREGIR TUS DOCUMENTOS. RECUERDA QUE SÓLO DEBES SEGUIR LAS INSTRUCCIONES EN LA APLICACIÓN Y EN SU MOMENTO SE TE INDICARÁ LA FECHA PARA PRESENTARTE A RECOGER EL TÍTULO, DIPLOMA O GRADO Y ENTREGAR EN ESE MOMENTO LAS FOTOGRAFÍAS SOLICITADAS Y FIRMAR TU DOCUMENTO OFICIAL.

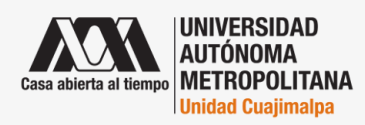

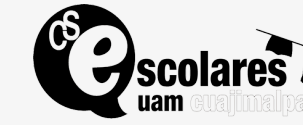

## ¡Ya egresaste!

# Que continúen acompañándote la alegría y la curiosidad por conocer más.

Nunca pares, nunca te conformes, hasta que lo bueno sea mejor y lo mejor sea excelente.

## ¡La Coordinación de Sistemas Escolares te desea un futuro lleno de éxito!

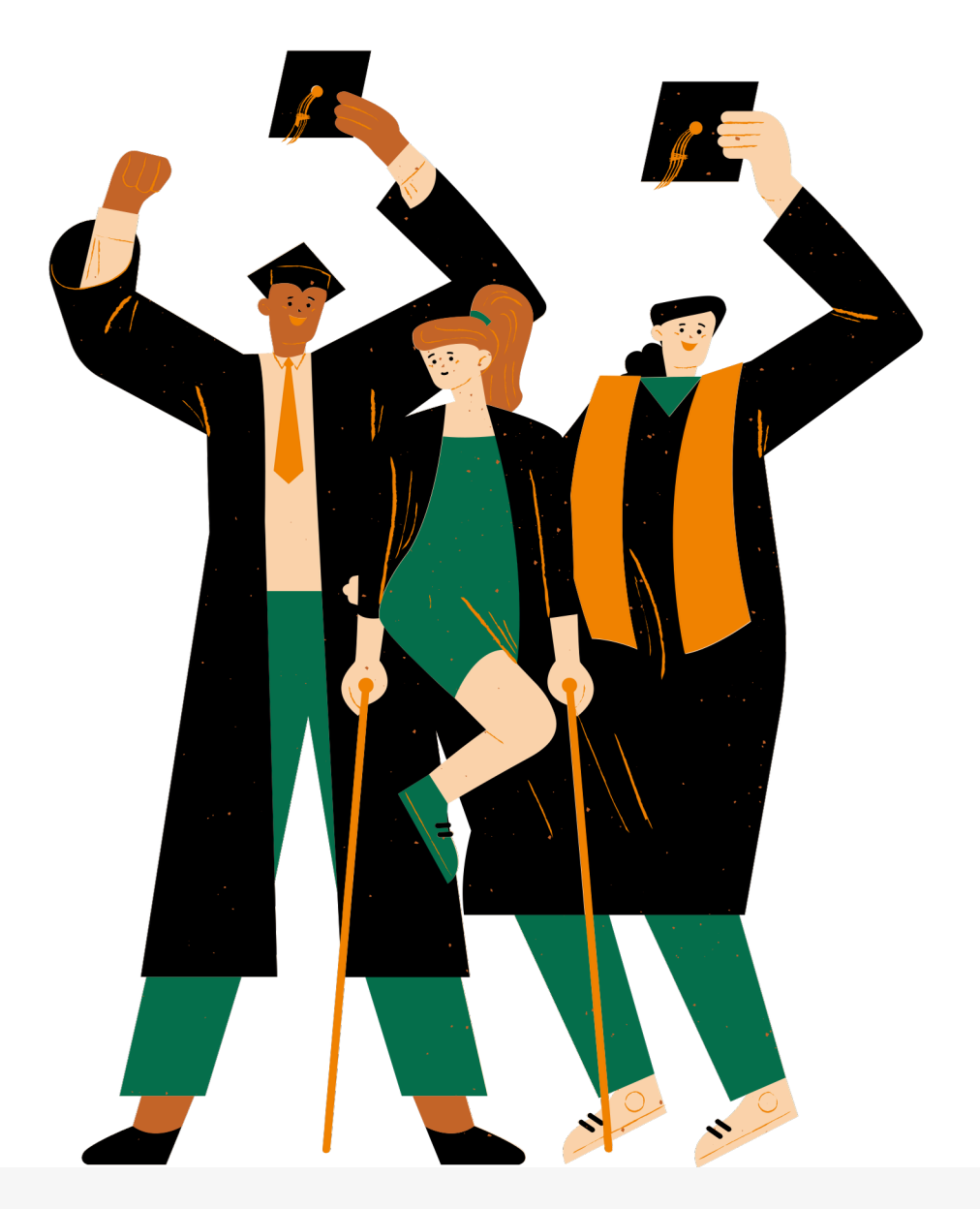

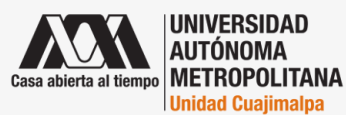

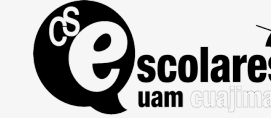